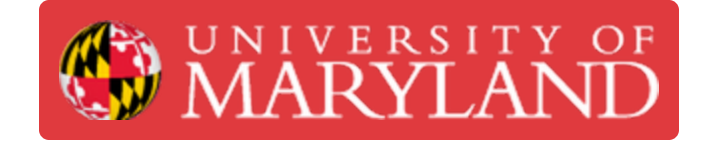

## Logging into e4usa MyDesign® - Stand-alone Version

This guide describes how to login to e4usa MyDesign® - Stand-alone Version

Written By: David Eisner

| → C (a mydesign.e4usa.org/auth/login | A ➡ □ 😔 Incognito                                       |
|--------------------------------------|---------------------------------------------------------|
| MYDESIGN                             | About Designcert <sup>TM</sup> Terms and Conditions Log |
|                                      | Register Platform                                       |
|                                      |                                                         |
|                                      |                                                         |
|                                      | MYDESIGN                                                |
|                                      | Login into Your Account                                 |
|                                      | Email/Username                                          |
|                                      | Password                                                |
|                                      | Forgot Password?                                        |
|                                      | Terms and conditions                                    |
|                                      |                                                         |
|                                      |                                                         |
|                                      |                                                         |

This document was generated on 2024-01-16 04:28:49 AM (MST).

## Step 1 — Open mydesign.e4usa.org in your browser

| Register Platform                                 |  |
|---------------------------------------------------|--|
|                                                   |  |
| Login into Your Account                           |  |
| Email/Username<br>Password                        |  |
| Login<br>Forgot Password?<br>Terms and conditions |  |
|                                                   |  |

 Navigate to <u>https://mydesign.e4usa.org</u> in your web browser.

## Step 2 — Enter your username and password

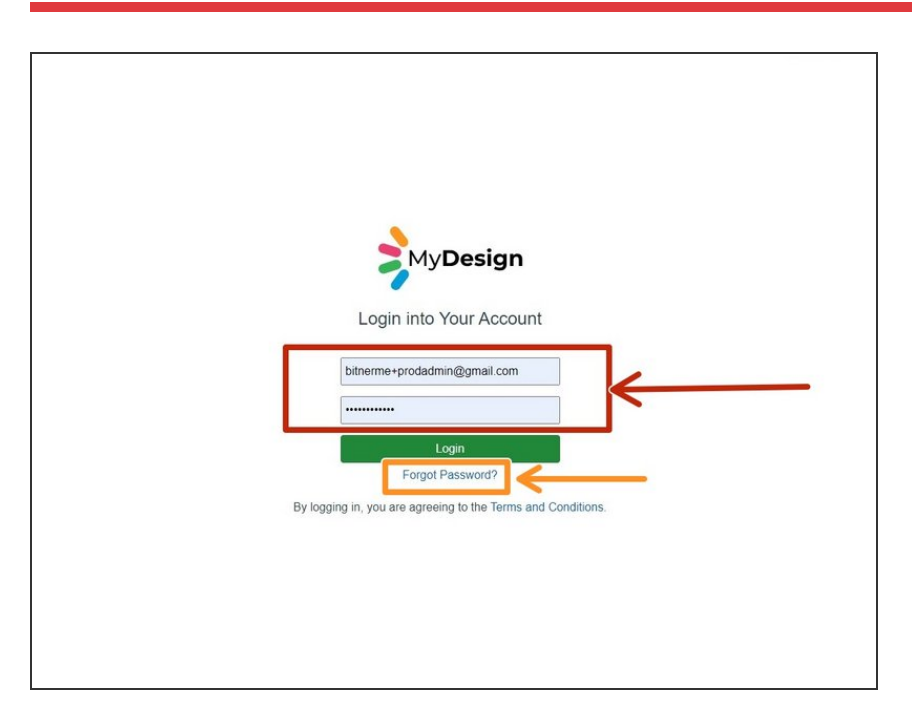

- Enter your Email/Username (your email address) and your
   Password.
- Use the **Forgot Password?** link if you need to reset your password.

This document was generated on 2024-01-16 04:28:49 AM (MST).

## Step 3 — My Classes

|                                                                                                    | P       Improving networksong Nature relations         Vipre internet relations       Ander Mayleingth Socram Nature         Vipre internet relations       Improving Nature relations         Improving Nature relations       Improving Nature relations         Improving Nature relations       Improving Nature relations <th>ېد MyDesign</th> <th>× +</th> <th></th> <th></th> <th> &gt;</th> <th><ul> <li>My Classes is the landing page<br/>when logging in</li> </ul></th> | ېد MyDesign        | × +                   |                |                                        | >                  | <ul> <li>My Classes is the landing page<br/>when logging in</li> </ul> |
|----------------------------------------------------------------------------------------------------|----------------------------------------------------------------------------------------------------|--------------------|-----------------------|----------------|----------------------------------------|--------------------|------------------------------------------------------------------------|
| Universe Creating     PD Fail 2022 - Erici Huiston     2 Students     1 Popert     2 Students     1 Popert     4 Students     2 PD Call 2022 - Michael Bitner     4 Students     5 Projects     2 Universed Documents                                                                                              | Cleared Crearing     PD Fail 2022 - Eric Huston     2 Students     1 Poged        PD Summer 2023 - Michael Bilner     4 Students           PD 2023 - Michael Bilner     4 Students         PD 2023 - Michael Bilner        1 Students                                                                                                    | O S mydesign.e4usa | a.org/teacher-classes |                | About Mufflesion Service Bublic Te     | 👓 Q 🛧 🔲 🥶          |                                                                        |
| PD Fall 2022 - Eric Huston         2 Students       1 Project         2 Students       1 Droject         PD Summer 2023 - Michael Bitner         4 Students       5 Projects         PD 2023 - Wess Schollen         FD 2023 - Wess Schollen         1 Students       1 Droject         1 Students       1 Droject | PD Fail 2022 - Eric Huston         2 Students       1 Project         2 Students       2 Unviewed Documents         PD Summer 2023 - Michael Blimer         4 Students       2 Projects         9 Students       2 Unviewed Documents         PD 2023 - Wes Schollen       2 Unviewed Documents         1 Students       1 Project         1 Students       2 Unviewed Documents                                                                                                    | ny Design          |                       | Classes Grad   | Paper my deary rocking rocking rocking | mis and contactors |                                                                        |
| PD Fail 2022 - Eric Huston         2 Students       1 Project         2 Students       2 Univiewed Documents         4 Students       3 Projects         PD 2023 - Wes Scholten       2 Univiewed Documents         1 Students       1 Project         1 Students       1 Project                                  | PD Fail 2022 - Eric Hustow         2 Students       1 Project         2 Students       2 Univiewed Documents         4 Students       3 Projects         PD 2023 - Wes Scholten       2 Univiewed Documents         1 Students       1 Project         6 Students       1 Project                                                                                                    |                    |                       |                |                                        |                    |                                                                        |
| 2 Students     1 Project       2 D Summer 2023 - Michael Bilner       4 Students     5 Projects       4 Students     5 Projects                                                                                                    | 2 Students     1 Project       PD Summer 2023 - Michael Bitner       4 Students     9 Projects       2 Bindents       PD 2023 - Wes Scholten       1 Students     1 Project       1 Students     2 Universed Documents                                                                                                    |                    | PD Fall 2022 - Eric   | Huston         |                                        |                    |                                                                        |
| PD Summer 2023 - Michael Bitner         4 Students       S Projects         2 Students       2 Univiewed Documents         PD 2023 - Wes Scholten       Univiewed Documents         6 Students       1 Project                                                                                                    | PD Summer 2023 - Michael Bitner         1 Students       9 Projects         1 Students       2 Universed Documents         PD 2023 - Wes Scholten       Universed Documents         5 Students       1 Project                                                                                                    |                    | 2 Students            | 1 Project      | 2 Unviewed Documents                   |                    |                                                                        |
| PD Summer 2023 - Michael Bitner       4 Students     5 Pojects       2 Documents         PD 2023 - Wes Scholter       9 Students     1 Poject                                                                                                    | PD Summer 2023 - Michael Bitner       4 Students     S Pogets       2 Unviewed Documents       PD 2023 - Wes Schotten       6 Students                                                                                                    |                    |                       |                |                                        |                    |                                                                        |
| 4 Students     5 Projects       PD 2023 - Wes Scholten       1 Students       1 Students                                                                                                    | 4 Students     5 Popicts       PD 2023 - Wes Scholten       1 Students       1 Students       1 Popict                                                                                                    |                    | PD Summer 2023 -      | Michael Bitner |                                        |                    |                                                                        |
| PD 2023 - Wes Schollen 8 Students 1 Project 2 Universed Documents                                                                                                    | PD 2023 - Wes Scholten  8 Budens 1 Project 2 Undered Decements                                                                                                    |                    | 4 Students            | 5 Projects     | 2 Unviewed Documents                   |                    |                                                                        |
| PD 2023 - Wes Scholten  6 Students 1 Project 2 Unriewed Documents                                                                                                    | PD 2023 - Wes Scholten  6 Students 1 Project 2 Unviewed Documents                                                                                                    |                    |                       |                |                                        |                    |                                                                        |
| 6 Students 1 Project 2 Universed Documents                                                                                                    | 6 Students 1 Project 2 Universed Documents                                                                                                    |                    | PD 2023 - Wes Sch     | olten          |                                        |                    |                                                                        |
|                                                                                                    |                                                                                                    |                    | 6 Students            | 1 Project      | 2 Unviewed Documents                   |                    |                                                                        |
|                                                                                                    |                                                                                                    |                    |                       |                |                                        |                    |                                                                        |
|                                                                                                    |                                                                                                    |                    |                       |                |                                        |                    |                                                                        |
|                                                                                                    |                                                                                                    |                    |                       |                |                                        |                    |                                                                        |

This document was generated on 2024-01-16 04:28:49 AM (MST).